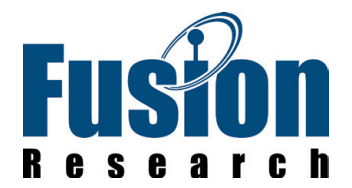

# SHARING NETWORKED MUSIC TO AN OVATION MUSIC STREAMER On a Mac OSX 10.8.2

#### **STEP 1: LOCATE CLIENT'S MUSIC**

If you already know where the music files are, you can skip this step, but if you do not, here are some things you can do to find them.

#### MUSIC IN ITUNES

1. Open iTunes and select Preferences from the iTunes menu.

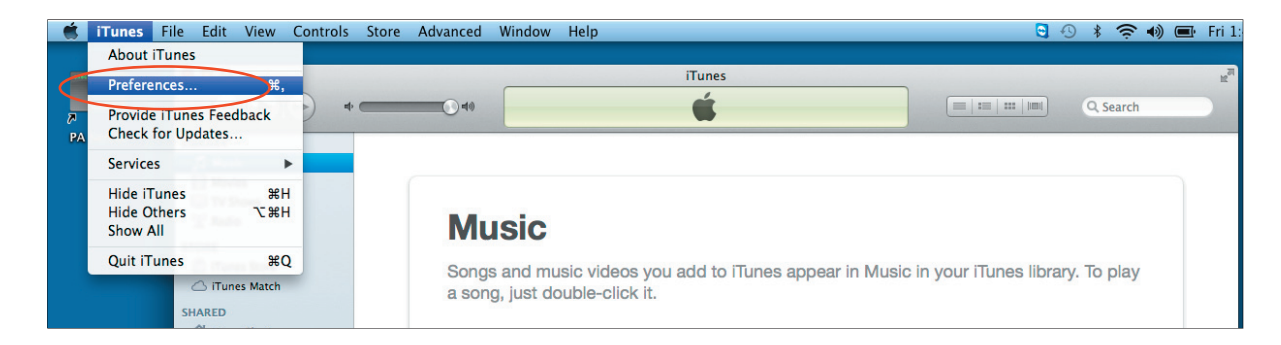

2. Click on the Advanced button on the top of the Preferences window.

| 000                                                                         | iTunes                                                                                                    | R.                                                                                 |
|-----------------------------------------------------------------------------|----------------------------------------------------------------------------------------------------|------------------------------------------------------------------------------------|
| LIBRARY                                                                     | Advanced Preferences                                                                                                    | I III Q. Search                                                                    |
| Movies                                                                      | iTunes Media folder location<br>/Users/alex/Music/iTunes/ITunes Media<br>Reset                                                                                                    |                                                                                    |
| In Turnes Store     ☐ ITurnes Match SHARED     Mome Sharing                 | <ul> <li>Keep iTunes Media folder organized</li> <li>Places files into album and artist folders, and names the files based on the disc number, track number, and the song title.</li> <li>Copy files to iTunes Media folder when adding to library</li> </ul> | iTunes library. To play                                                            |
| GENIUS<br>& Genius<br>PLAYLISTS<br>Trunes DJ                                | Reset all dialog warnings: Reset warnings<br>Reset iTunes Store cache: Reset cache                                                                                                    | r CDs.<br>y song in your CD collection is<br>s away. Import whole albums<br>songs. |
| 90's Music     Classical Music     Music Videos                             | <ul> <li>Keep Mini Player on top of all other windows</li> <li>Keep movie window on top of all other windows</li> </ul>                                                                                                    | rial ③                                                                             |
| My Top Kated     Kecently Added     Recently Played     Pron 25 Most Played | Cancel     OK     ITunes can search your Home folder for MP3 and AAC files you already have                                                                                                    |                                                                                    |

3. The "iTunes Media folder location" indicates the locations of your iTunes music.

**Note:** DRM protected iTunes files (ending in the "m4p" extension) cannot be played.

# SHARING NETWORKED MUSIC TO AN OVATION MUSIC STREAMER

### **STEP 2: SHARING A FOLDER**

≤ ► Show All

Users & Groups Other

1. Open the System Preferences - Open the Apple menu in the upper left corner of the desktop and choose System Preferences from the dropdown menu.

2. Open the Sharing Preferences - Find the Sharing icon in the System Preferences window under Internet & Wireless and click it. This opens the Sharing Preferences.

| stem Pr           | eferences             |                       | Q             |               |  | ●        | Show All                                                                               |                                    | Sharing                                                                                               |                                               | ٩                 |
|-------------------|-----------------------|-----------------------|---------------|---------------|--|----------|----------------------------------------------------------------------------------------|------------------------------------|----------------------------------------------------------------------------------------------------|-----------------------------------------------|-------------------|
| sion<br>trol      | Language<br>& Text    | Security<br>& Privacy | Spotlight     | Notifications |  | c        | Computer Name:                                                                         | Alexand<br>Computers<br>Alexanders | ler's MacBook Air<br>s on your local network can a<br>s-MacBook-Air.local                             | iccess your computer                          | at:               |
| oard              | Mouse                 | Trackpad              | Print & Scan  | Sound         |  |          | Service<br>Screen Sharing<br>File Sharing<br>Printer Sharing                           |                                    | <ul> <li>File Sharing: Off</li> <li>File Sharing allows other<br/>and allows administrator</li> </ul> | users to access shar<br>s to access all volum | ed folders<br>es. |
| booth             | 3<br>Sharing          | )                     |               |               |  |          | Scanner Sharing<br>Remote Login<br>Remote Manage<br>Remote Apple E<br>Internet Sharing | ement<br>vents                     | Shared Folders:                                                                                       | Users:                                        |                   |
| )<br>ware<br>late | Dictation<br>& Speech | (a)<br>Time Machine   | Accessibility | Startup Disk  |  |          | Bluetooth Sharir                                                                       | ng                                 | + -                                                                                                   | + -                                           |                   |
|                   |                       |                       |               |               |  | <u> </u> | Click the lock to p                                                                    | revent fur                         | ther changes.                                                                                         |                                               |                   |

- 3. Click File Sharing on the left in the list of services.
- 4. If File Sharing is Off
  - A) Click the Options button on the right. This will open a dropdown window.

B) In the dropdown window, choose "Share files and folders using SMB (Windows)" to enable sharing for other network computers. Make sure a reasonable account is selected to run the service on. Enter a password if prompted.

| 000                                                                                                    | Sharing                                                                                                    |                    |
|----------------------------------------------------------------------------------------------------|----------------------------------------------------------------------------------------------------|--------------------|
| Show All                                                                                                    | ٩                                                                                                    |                    |
| Computer Na                                                                                                    | <ul> <li>Share files and folders using AFP<br/>File Sharing: Off</li> <li>✓ Share files and folders using SMB (Windows)</li> </ul>                                                                                                    | Edit               |
| On Service<br>Screen Sha<br>File Sharin<br>Printer Sha<br>Scanner Sh<br>Remote Lo<br>Remote Ma<br>Remote Ap<br>Internet Sh<br>Bluetooth S | When you enable SMB sharing for a user account, you must enter the password for that account. Straining files with source withdows password on this computer in a less secure manner.       On Account       Image: Account of the computer in a less secure manner.       Image: Account of the computer in a less secure manner. | er, and<br>Options |
| Click the lock                                                                                                    | to prevent further changes.                                                                                                    | (?)                |

| Ű.             | Finder                              | File         | Edit    | View | Go | Window |
|----------------|-------------------------------------|--------------|---------|------|----|--------|
| Al<br>Sc<br>Al | bout This<br>oftware Up<br>pp Store | Mac<br>odate |         |      |    |        |
| Sy             | stem Pref                           | erence       | 25      |      |    |        |
| D              | ock                                 |              |         |      | •  |        |
| Re             | ecent Item                          | S            |         |      | •  |        |
| Fo             | orce Quit F                         | inder        |         | 飞仓   | ¥♡ |        |
| Sl<br>Re<br>Sh | eep<br>estart<br>nut Down.          |              |         |      |    |        |
| Lo             | og Out Ale                          | xande        | r Fanti | ô    | ₩Q |        |

Edit...

Options.

?

## SHARING NETWORKED MUSIC TO AN OVATION MUSIC STREAMER

5. Add the folder to share - Under the list of Shared Folders, click the "+" to add a folder to share. In the folder selection window, navigate to the folder you want to share and click [Add].

| O     O       Image: Show All                                                                                                    | Sharing        | ٩                                                                                                    |
|----------------------------------------------------------------------------------------------------|----------------|----------------------------------------------------------------------------------------------------|
|                                                                                                    | iTunes         |                                                                                                    |
| FAVORITES     S       Image: All My Files     Applications       Image: Desktop     Documents       Image: Documents     Documents       Image: Documents     Documents       Image: Documents     Image: Documents       Image: Documents     Image: Documents <th>P m Trunes</th> <th>Apum Artwork     Tunes Library Extras.itdb     Tunes Library Cenus.itdb     Tunes Library.itl     Tunes Music Library.xml     Tunes Music Library.xml</th> | P m Trunes     | Apum Artwork     Tunes Library Extras.itdb     Tunes Library Cenus.itdb     Tunes Library.itl     Tunes Music Library.xml     Tunes Music Library.xml |
|                                                                                                    |                | Cancel                                                                                                    |
| Click the lock to prevent fur                                                                                                    | rther changes. | ?                                                                                                    |

| Q. Book Air Coal network can access your computer at: K-Air.Coal indows Sharing: On ws users can access shared folders on this computer, and Istrators all volumes, at \122.168.1.184.        |                   |
|----------------------------------------------------------------------------------------------------|-------------------|
| Book Air<br>local network can access your computer at:<br>Edit<br>Indows Sharing: On<br>ws users can access shared folders on this computer, and<br>istrators all volumes, at \122,168.1.184. |                   |
| coal network can access your computer at:<br>k-Air.local<br>indows Sharing: On<br>ws users can access shared folders on this computer, and<br>istrators all volumes, at \192.168.1.184.       |                   |
| indows Sharing: On<br>ws users can access shared folders on this computer, and<br>listrators all volumes, at \\192.168.1.184.                                                                 |                   |
| d Folders: Users:                                                                                                    | ns                |
|                                                                                                    | d Folders: Users: |

6. Set user permissions - In the Shared Folders list, make sure the folder is selected. Verify there is an Everyone user in the Users list (add "Everyone" if necessary). Then change Everyone's permissions to "Read & Write".

| <ul> <li>O</li> <li>O</li> <li>O</li> <li>O</li> <li>Show All</li> </ul>                                                                                   | Sharing                                                                                                    | Q                                                                                                    |            |
|----------------------------------------------------------------------------------------------------|----------------------------------------------------------------------------------------------------|----------------------------------------------------------------------------------------------------|------------|
| Computer Name:                                                                                                    | Alexander's MacBook Air<br>Computers on your local network can<br>Alexanders-MacBook-Air.local                 | access your computer at: Edit                                                                                                    | ]<br>)     |
| On Service<br>Screen Sharing<br>File Sharing<br>Scanner Sharing<br>Remote Login<br>Remote Manage<br>Remote Apple E<br>Internet Sharing<br>Bluetooth Sharin | Windows Sharing     Windows users can acce     administrators all volum     Shared Folders:     Tunes     test | : On<br>ess shared folders on this computer, and<br>hes, at \192.168.1.184.<br>Options<br>Users:<br>Users:<br>Alexander<br>Read & Writh<br>Everyone<br>Read & Writh<br>Everyone<br>Read & Writh<br>Everyone<br>Read & Writh<br>Everyone<br>Read & Writh<br>Everyone<br>Read & Writh<br>Read & Writh<br>Read & Writ | s<br>ite 🗘 |
| Click the lock to p                                                                                                    | revent further changes.                                                                                        |                                                                                                    | ?          |

- 7. Close the Sharing Preferences.
- 8. Your folder is now shared and available on the network.